## Aktivacija Microsoft Teams Exploratory Experience-a (koji sadrži i besplatne Teamse) za postojeće Office 365 korisnike

Za aktivaciju Microsoft Teams Exploratory Experience-a potrebno je da posjetite stranicu: <u>https://products.office.com/hr-hr/microsoft-teams/free</u>, odaberete gumb "**Registrirajte se besplatno**".

## Zatražite besplatnu aplikaciju Microsoft Teams

Tako je, besplatna je. 0 €. Surađujete uz pomoć značajki kao što su razgovor, zajedničko korištenje datoteka i videopozivi.

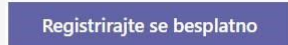

Već koristite Teams? Prijava >

Nakon toga otvoriti će se prozor u kojem treba unijeti **postojeće Office 365** korisničko ime i lozinku uz koje želite dodati ove besplatne dodatne licence.

| Microsoft                                                                                                    |
|----------------------------------------------------------------------------------------------------|
| Unesite adresu e-pošte                                                                                                    |
| Koristit ćemo ovu adresu e-pošte za postavljanje aplikacij<br>Teams. Ako već imate Microsoftov račun, slobodno korist<br>tu adresu e-pošte ovdje. |
| Teachers and students: <u>Sign up for Teams for</u><br>education                                                                                  |
| netko@example.com                                                                                                    |

Nakon toga će na razini kompanije biti dodijeljene Microsoft Teams Exploratory Experience licence koje administrator može dalje dodjeljivati na korisnike (usere).

Dodjela licenci se dalje odrađuje kao i bilo koja druga dodjela licenci putem office portala i administratorskog sučelja.

Potrebno je da administrator posjeti <u>office.com</u>, prijavi se sa svojim korisničkim imenom i lozinkom te odabere ikonu **"Admin".** 

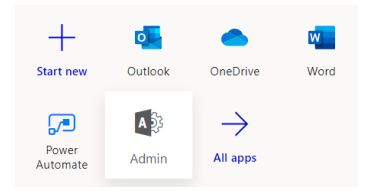

Kako bi dodali Microsoft Teams Exploratory Experience licencu na novog korisnika, potrebno je prvo kreirati korisnika (user-a) preko Admin centra. Novi korisnik se kreira tako da se na početnoj stranici admin centra, na prozoru **"User management"** odabere gumb **"Add user".** 

| Essentials           |                      |                    |  |
|----------------------|----------------------|--------------------|--|
| User managemen       | t                    |                    |  |
| User management      |                      |                    |  |
| Add, edit, and remov | e user accounts, and | l reset passwords. |  |
|                      |                      |                    |  |
| Add user             | Edit a user          |                    |  |

Nakon toga će se otvoriti prozor za kreiranje korisnika te je prvo potrebno popuniti osnovne podatke i kliknuti "Next".

| arier            | Set up the basics                                                                                    |  |
|------------------|----------------------------------------------------------------------------------------------------|--|
| asics            | Set up the basics                                                                                    |  |
| roduct licenses  | To get started, fill out some basic information about who you're adding as a user.                   |  |
| ptional settings | First name Last name                                                                                 |  |
|                  | Test                                                                                                 |  |
| inish            | Display name *                                                                                       |  |
|                  | Test                                                                                                 |  |
|                  | Username *                                                                                           |  |
|                  | testt @                                                                                              |  |
|                  | Des me create the password      Des vise this user to channe their nacesured when they first sion in |  |
|                  | Auto-generate password                                                                               |  |
|                  | Require this user to change their password when they first sign in                                   |  |
|                  | Send password in email upon completion                                                               |  |
|                  | Email the new password to the following recipients *                                                 |  |
|                  |                                                                                                    |  |
|                  |                                                                                                    |  |
|                  |                                                                                                    |  |
|                  |                                                                                                    |  |
|                  |                                                                                                    |  |
|                  |                                                                                                    |  |

Nakon toga će se pojaviti prozor za dodjelu licence za korisnika kojeg se kreira. Potrebno je **označiti** kvačicom kako je prikazano na slici kako bi se dodijelila Microsoft Teams Exploratory licenca.

Add user

| Basics                      | Assign product licenses                                                                                                    |
|-----------------------------|----------------------------------------------------------------------------------------------------|
| Product licenses            | Assign the licenses you'd like this user to have.                                                                                                    |
| Optional settings<br>Finish | Select location * Croatia                                                                                                    |
|                             | <ul> <li>Assign user a product license</li> <li>Microsoft 365 Business<br/>You don't have any licenses available. To purchase additional licenses, please contact your partner(s).</li> <li>Microsoft Power Automate Free<br/>9959 of 10000 licenses available</li> <li>Microsoft Teams Commercial Cloud (User Initiated)<br/>Unlimited licenses available</li> <li>Microsoft Teams Exploratory<br/>61 of 100 licenses available</li> <li>Office 365 E3<br/>11 of 345 licenses available</li> <li>Power BI (free)<br/>Unlimited licenses available</li> <li>Project Plan 5<br/>2 of 4 licenses available</li> <li>Visio Plan 2<br/>You don't have any licenses available. To purchase additional licenses, please contact your partner(s).</li> <li>Create user without product license (not recommended)</li> <li>They may have limited or no access to Office 365 until you assign a product license.</li> </ul> |
|                             | Back Next                                                                                                    |

Ukoliko se želi dodati samo neke servise uključene u Microsoft Teams Exploratory licencu (npr. samo Teams-e ili samo Teamse i Office for the web), potrebno je na istom ekranu, ispod popisa licenci pronaći stavku **"Apps"** te kliknuti na nju kako bi se razlistale aplikacije uključene u tu licencu te **maknuti** kvačicu s onih servisa koje se želi isključiti.

| Арр | s (19)                                                |                                                        |                                               | ^              |
|-----|-------------------------------------------------------|--------------------------------------------------------|-----------------------------------------------|----------------|
| Sho | w apps for:                                           | I                                                      |                                               |                |
| A   | licenses                                              |                                                        | ~                                             |                |
| ~   | Exchange Onli<br>Microsoft Team                       | <b>ne (Plan 1)</b><br>is Exploratory                   |                                               |                |
| ~   | Flow for Office<br>Microsoft Team                     | e 365<br>s Exploratory                                 |                                               |                |
| ~   | Insights by My<br>Microsoft Team                      | <b>Analytics</b><br>s Exploratory                      |                                               |                |
| ~   | Microsoft Forr<br>Microsoft Team                      | ns (Plan E1)<br>Is Exploratory                         |                                               |                |
| ~   | Microsoft Plan<br>Microsoft Team                      | i <b>ner</b><br>is Exploratory                         |                                               |                |
| ~   | Microsoft Sear<br>Microsoft Team<br>This app is assig | r <b>ch</b><br>is Exploratory<br>gned at the organi:   | zation level. It can't be assi                | gned per user. |
| ~   | Microsoft Staf<br>Microsoft Team                      | <b>fHub</b><br>is Exploratory                          |                                               |                |
| ~   | Microsoft Stre<br>Microsoft Team                      | am for O365 E1 S<br>is Exploratory                     | KU                                            |                |
| ~   | Microsoft Tear<br>Microsoft Team                      | <b>ns</b><br>is Exploratory                            |                                               |                |
| ~   | Microsoft Tear<br>Microsoft Team                      | <b>ns</b><br>is Exploratory                            |                                               |                |
| ~   | Mobile Device<br>Microsoft Team<br>This app is assig  | Management for<br>s Exploratory<br>gned at the organi: | Office 365<br>zation level. It can't be assig | gned per user. |
| ~   | Office Mobile<br>Microsoft Team                       | Apps for Office 3<br>s Exploratory                     | 55                                            |                |
| ~   | Office for the<br>Microsoft Team                      | <b>web</b><br>is Exploratory                           |                                               |                |
| ~   | PowerApps for<br>Microsoft Team                       | r Office 365<br>s Exploratory                          |                                               |                |
| ~   | SharePoint On<br>Microsoft Team                       | line (Plan 1)<br>s Exploratory                         |                                               |                |
| ~   | Sway<br>Microsoft Team                                | s Exploratory                                          |                                               |                |
| ~   | To-Do (Plan 1)<br>Microsoft Team                      | s Exploratory                                          |                                               |                |
| ~   | Whiteboard (P<br>Microsoft Team                       | <b>'lan 1)</b><br>Is Exploratory                       |                                               |                |
| ~   | Yammer Enter<br>Microsoft Team                        | <b>prise</b><br>s Exploratory                          |                                               |                |

Nakon što se klikne na "Next" na prethodnom ekranu, pojaviti će se ekran za odabir dodatnih postavki poput toga želi li se tom korisniku dodijeliti neka od administratorskih licenci ili popuniti profil s osobnim podacima za lakšu sistematizaciju djelatnika unutar kompanije. Ukoliko želite, podatke na ovom koraku ne morate popunjavati odmah već ih možete popuniti kasnije.

| Basics                     | Optional settings                                                           |                               |
|----------------------------|-----------------------------------------------------------------------------|-------------------------------|
| Product licenses           | You can choose what role you'd like to assign for this user, a information. | nd fill in additional profile |
| Optional settings          |                                                                             |                               |
|                            | Roles (User: no administration access)                                      | $\sim$                        |
| <ul> <li>Finish</li> </ul> |                                                                             |                               |
|                            | Profile info                                                                | $\checkmark$                  |
|                            |                                                                             |                               |

Klikom na gumb **"Next"** pojaviti će se zadnji ekran za kreiranje novog korisnika sa sumarnim prikazom odabranih postavki na prethodnim ekranima.

| Add user          |                                                                                        | $\times$ |
|-------------------|----------------------------------------------------------------------------------------|----------|
| Basics            | You're almost done - review and finish adding                                          |          |
| Product licenses  | Assigned Settings                                                                      |          |
| Optional settings | Review all the info and settings for this user before you finish adding them.          |          |
| Finish            | Edit                                                                                   |          |
|                   | Password<br>Type: Auto-generated<br>Send To: .<br>Edit                                 |          |
|                   | Product licenses<br>Location: Croatia<br>Licenses: Microsoft Teams Exploratory<br>Edit |          |
|                   | Roles (default)<br>User (no admin center access)<br>Edit                               |          |
|                   |                                                                                        |          |
|                   |                                                                                        |          |
|                   | Back Finish adding                                                                     |          |

Klikom na gumb **"Finish adding"** kreirali ste novog korisnika te mu je poslan mail s korisničkim imenom i lozinkom. Korisnik odmah po primitku podataka može početi s korištenjem dodijeljenih mu servisa.

Napomena: Prilikom prve prijave na office.com korisnik će biti zatražen da promijeni početno dodijeljenu lozinku.